## Geplante Abbestellung der Verpflegung ihres Kindes für mehrere Tage/Wochen:

Kann ihr Kind nicht am Essen (wegen Krankheit, Quarantäne, Kur o.ä.) teilnehmen, tragen Sie bitte im System den Zeitraum der Abwesenheit **selbstständig** ein. Bei der Nutzung eines Webbrowsers rufen Sie bitte folgende Internetseite auf:

Kita Ilfelder Rappelkiste <u>https://essen-jugendsozialwerk.inetmenue.de</u>

Unter der Registerkarte "Abwesenheit" (links auf dem Bildschirm) können Sie die Abwesenheiten eintragen.

| i-NET<br>Menue            | Abwesenheit                        |       |
|---------------------------|------------------------------------|-------|
|                           | Abwesend von - bis                 | Grund |
| Cervaltungsbereich        |                                    |       |
| Essen bestellen           | Keine Abwesenheit eingetragen  Neu |       |
| Wochenansicht             |                                    |       |
| Tagesansicht              |                                    |       |
| Dutomatische Bestellungen |                                    |       |
| 🐱 Abwesenheit             |                                    |       |
| Meine Bestellungen        |                                    |       |
|                           |                                    |       |

## 1.Schritt

Klicken Sie auf "Neu".

Keine Abwesenheit eingetragen

## 2. Schritt

Wählen Sie nun den Zeitraum von und bis aus:

| i-NET<br>Menue            | Abwesenheit                                                      |
|---------------------------|------------------------------------------------------------------|
| <b>#</b> Essen bestellen  | Benutzer Max Mustermann                                          |
| Wochenansicht             | Von 05.04.2022 🗊                                                 |
| Tagesansicht              | Bis 08.04.2022 🗊                                                 |
| Automatische Bestellungen | Grund abwesend 🗸                                                 |
| Abwesenheit               | Abo Bestellungen:                                                |
| Meine Bestellungen        | Für angehakte Menüzeiten soll nicht automatisch bestellt werden: |
| € Konto                   | Mittag normal                                                    |
|                           | Mittag vegetarisch                                               |
| Kontoauszug               |                                                                  |
| Q Auswertung              | Mittag JSW Personal                                              |
| 🍳 Konto aufladen          |                                                                  |
| Anleitungen & Hilfe       | Vorhandene Bestellungen:                                         |
| Pandbuch                  | Mittag normal                                                    |
| 2 FAQ                     | Mittag vegetarisch 🛛 🗹                                           |
|                           | Sonderessen                                                      |
|                           | Vesper Viteo State Descent                                       |
|                           | Mittag Jow Personal                                              |

Bitte verändern Sie nichts an den gesetzten Häkchen.

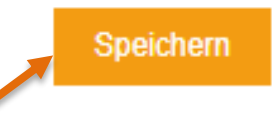

Im Anschluss **speichern** Sie bitte den Zeitraum ab. Nun wird für ihr Kind in dem ausgewählten Zeitraum kein Essen bestellt.

Die Abwesenheiten werden Ihnen direkt nach dem Speichern angezeigt. Möchten Sie eine Abwesenheit wieder löschen, gehen Sie zum Bearbeiten auf den Stift neben dem Datum und klicken Sie in der Maske, die sich öffnet, auf "Löschen".

| <del>10, 04.04.2022 - Fr,</del><br>10, 06.06.2022 - So,<br>10, 15.08.2022 - So, | Abwesend von - bis<br>08.04.2022<br>, 12.06.2022<br>, 04.09.2022 | ß           | Grund Ditte haken Sie an, zu welcher Mahlzeit/Menüzeit Sie Ihr Kind abmelden. |
|---------------------------------------------------------------------------------|------------------------------------------------------------------|-------------|-------------------------------------------------------------------------------|
| <del>Mo, 04.04.2022 Fr,</del><br>Mo, 06.06.2022 - So,<br>Mo, 15.08.2022 - So,   | <del>08.04.2022</del><br>, 12.06.2022<br>, 04.09.2022            | ß           | Bitte haken Sie an, zu welcher Mahlzeit/Menüzeit Sie Ihr Kind abmelden.       |
| 40, 06.06.2022 - So<br>40, 15.08.2022 - So                                      | , 12.06.2022<br>, 04.09.2022                                     | ß           |                                                                               |
| 4o, 15.08.2022 - So,                                                            | , 04.09.2022                                                     |             | abwesend                                                                      |
|                                                                                 |                                                                  | R           | abwesend                                                                      |
| O Neu                                                                           |                                                                  |             | 1                                                                             |
| bwesenhe                                                                        | it                                                               |             |                                                                               |
| Speichern.                                                                      | March Mushamman                                                  |             |                                                                               |
| Von                                                                             | As as 2022                                                       |             |                                                                               |
| Bie                                                                             | 00.00.2022                                                       |             |                                                                               |
|                                                                                 | 12.06.2022                                                       |             |                                                                               |
| Grund                                                                           | abwesend V                                                       |             |                                                                               |
| Abo Bestellungen:                                                               |                                                                  |             |                                                                               |
| Für angehakte Menüze                                                            | iten soll nicht automatisch bestellt werd                        | en:         |                                                                               |
| Mittag normal                                                                   |                                                                  |             |                                                                               |
| Mittag vegetarisch                                                              | ~                                                                |             |                                                                               |
| Sonderessen                                                                     | ~                                                                |             |                                                                               |
| Vesper                                                                          | ×                                                                |             |                                                                               |
| Mittag JSW Personal                                                             | ×                                                                |             |                                                                               |
| Vorhandene Beste                                                                | llungen:                                                         |             |                                                                               |
| Für angehakte Menüze                                                            | iten storniere ich bereits vorhandene Be                         | stellungen: |                                                                               |
| Mittag normal                                                                   | ~                                                                | -           |                                                                               |
| Mittag vegetarisch                                                              | ~                                                                |             |                                                                               |
| Sonderessen                                                                     | ×                                                                |             |                                                                               |
| Vesper                                                                          | ×                                                                |             |                                                                               |
| Mittag JSW Personal                                                             | ×                                                                |             |                                                                               |
|                                                                                 |                                                                  |             |                                                                               |

Nun ist die gelöschte Abwesenheit in der Übersicht durchgestrichen.

## Abwesenheit

| Abwesend von - bis              | Grund                                                                |
|---------------------------------|----------------------------------------------------------------------|
| Mo, 04.04.2022 Fr, 08.04.2022   | Bitte haken Sie an, zu welcher Mahlzeit/Menüzeit Sie Ihr Kind abmeld |
| Mo, 06.06.2022 So, 12.06.2022   | abwesend                                                             |
| Mo, 15.08.2022 - So, 04.09.2022 | abwesend                                                             |

O Neu

Um die Abwesenheit direkt in der App einzutragen, gehen Sie bitte wie folgt vor:

- unten rechts Button "...mehr" anklicken
- es öffnet sich eine neue Seite mit "Essen bestellen"
- dort den Button "Abwesenheit" anklicken  $\rightarrow$  die weiteren Schritte wie oben beschrieben